**آموزشکده فنی و حرفه ای** دختران زینب کبری (س) همدان

# کاربرد نرم افزارهای رایانه ای در معماری

# مدرس: سیما عابدی

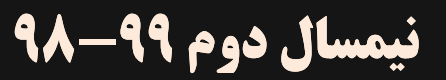

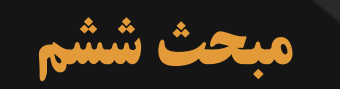

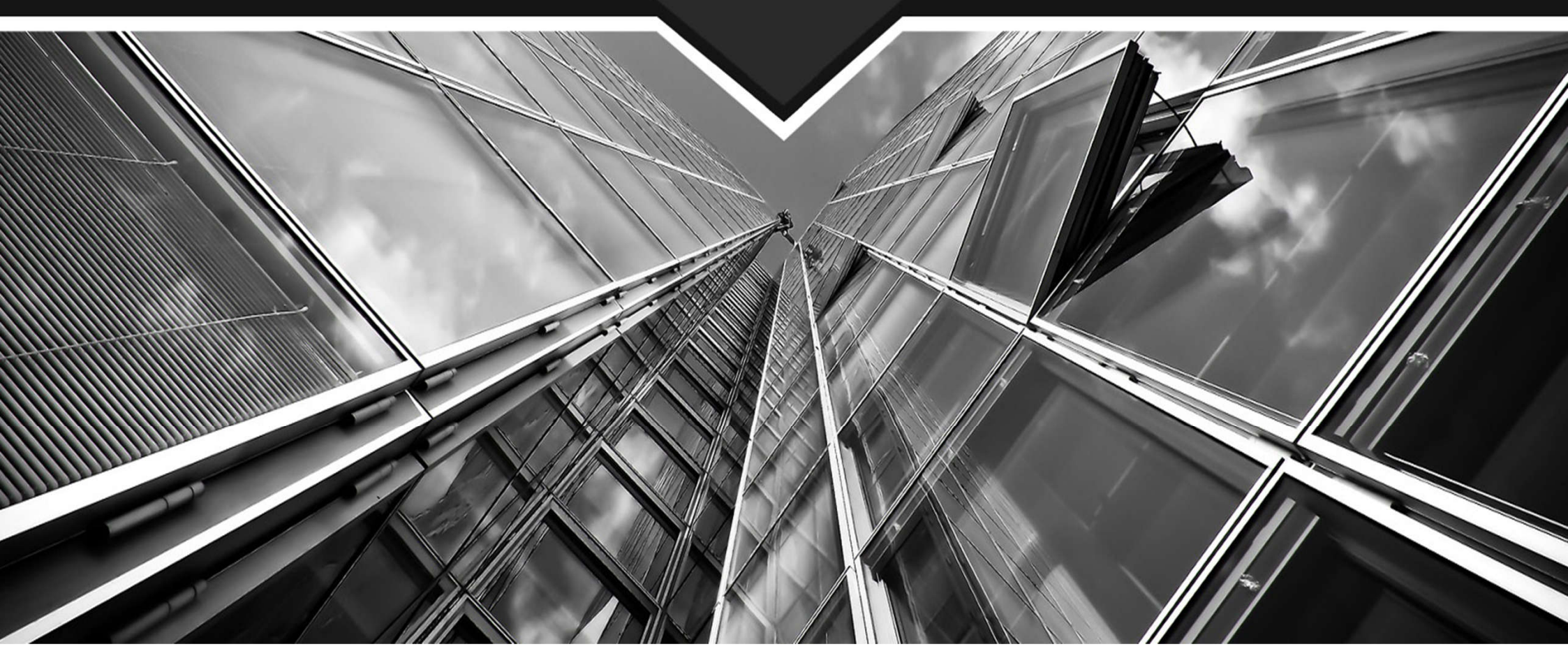

- √ بزرگ نمایی و کوچک نمایی(Zoom)
  - 🗸 نحوه اجرای دستور
    - 🗸 حالت اول (All)
  - √ حالت دوم (Center)
  - ✓ حالت سوم (Dynamic)
  - ✓ حالت چهارم (Extents)
  - ✓ حالت پنجم (Previous)
    - √ حالت ششم (Vmax)
  - √ حالت هفتم (Window)
  - (Object) حالت هشتم (Object)
  - (Realtime) حالت نهم (
  - ✓ جابجایی صفحه تصویر ( Pan )
    - 🗸 ترسیم مجدد (Regen)

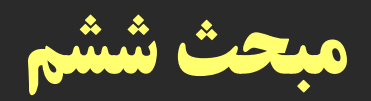

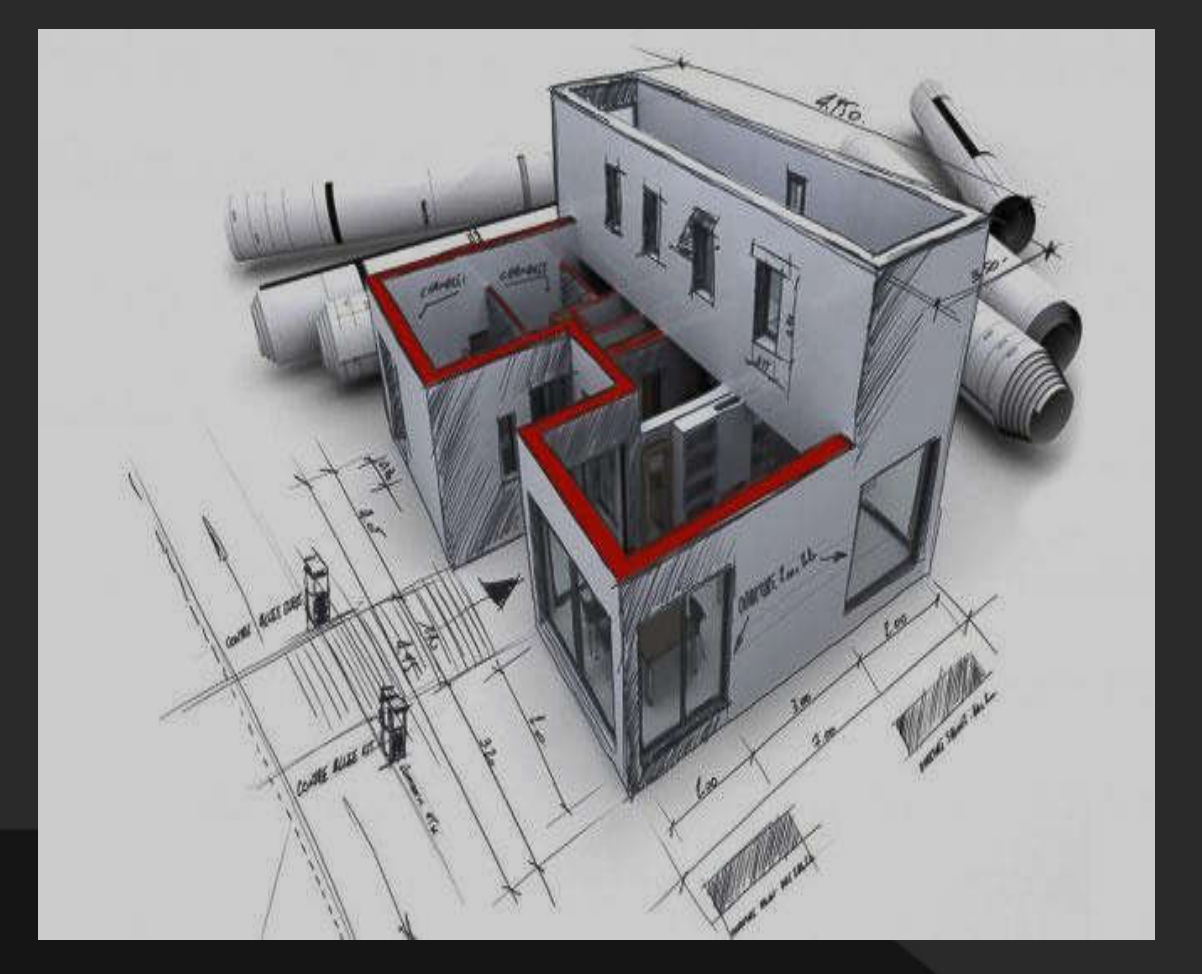

با استفاده از این دستور می توانید اندازه دیداری موضوعات روی صفحه مانیتور را کنترل کنید.

این دستور به یکی از روش های زیر قابل اجراست:

بزرگنمایی و کوچکنمایی ZOOM Ribbon : View tab > Navigate panel > Realtime Menu :View Zoom > Realtime Toolbar :Standard Shortcut menu :With no objects selected ,right-click in the drawing area and choose Zoom to zoom in real time. Command entry :zoom or z

نحوه اجرای دستور:

با تایپ حرف Z در خط فرمان، زیرمجموعه های دستور بزرگ نمایی به شکل زیر مشاهده می شود که هر کدام قابلیت های خاص خود را دارند. در اسلایدهای بعدی به تشریح هر یک از این گزینه ها می پردازیم:

Command : Zoom or Z

Specify corner of window, enter a scale factor (nX or nXP), or

real time

Specify corner of window, enter a scale factor (nX or nXP), or

[All/Center/Dynamic/Extents/Previous/Scale/Window/Object] <real time>:

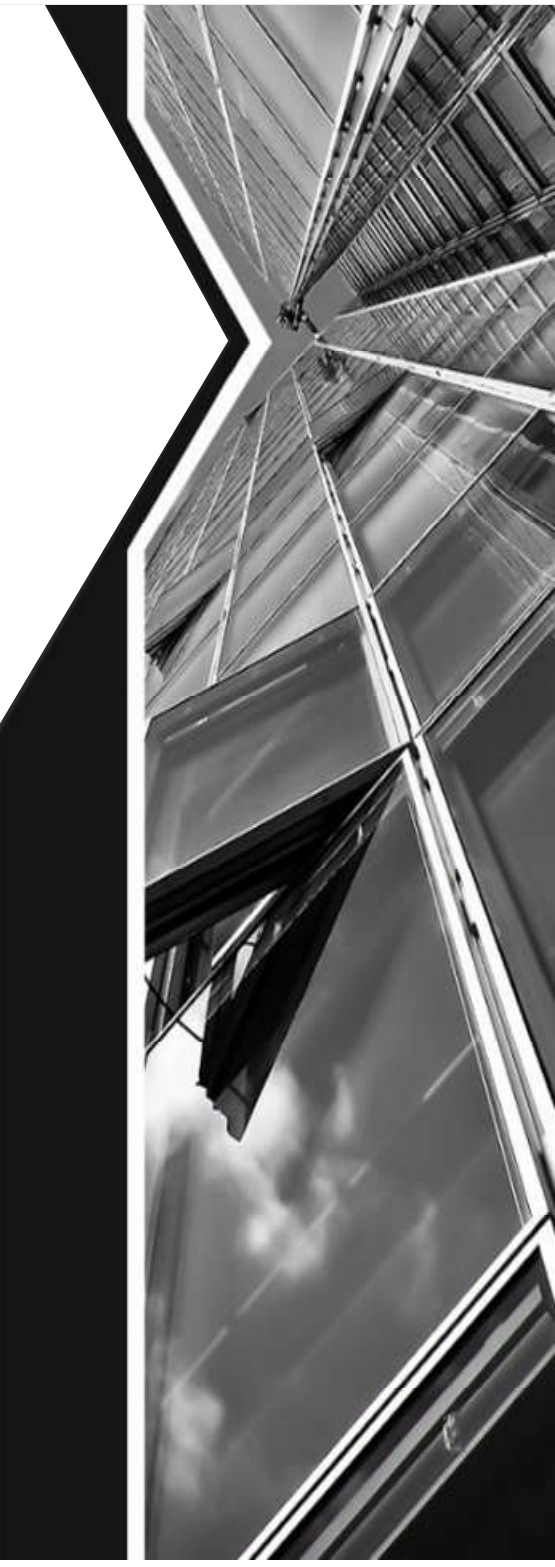

## حالت اول (All)

**در واقع این گزینه همان محدوده Limit را نشان میدهد و اگر ترسیمها از محدوده** بزرگتر باشند آن محدوده را نیز نمایش میدهد.

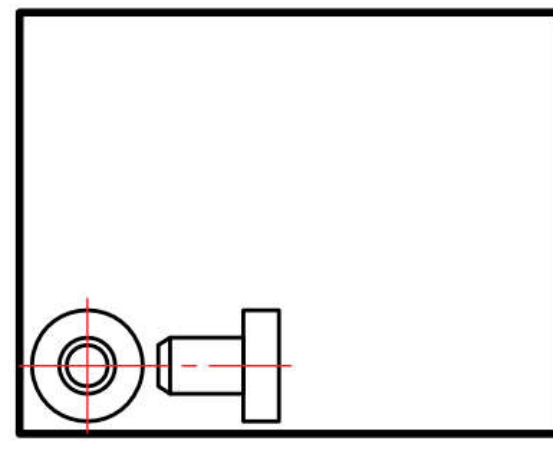

after ZOOM All

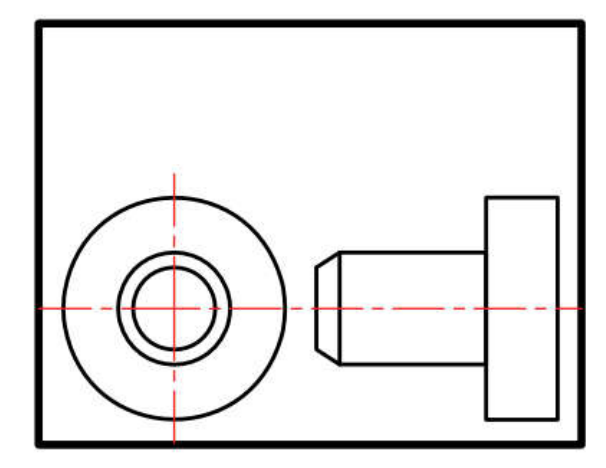

before ZOOM All

#### حالت دوم (Center)

با استفاده از این گزینه ابتدا جایی که قرار است در پایان دستور در مرکز صفحه قرار گیرد پرسیده میشود و سپس ارتفاع صفحه تصویر درخواست میشود. پس در نتیجه هرچه ارتفاع صفحه تصویر عدد کوچکتری باشد بزرگ نمایی بیشتر صورت می گیرد.

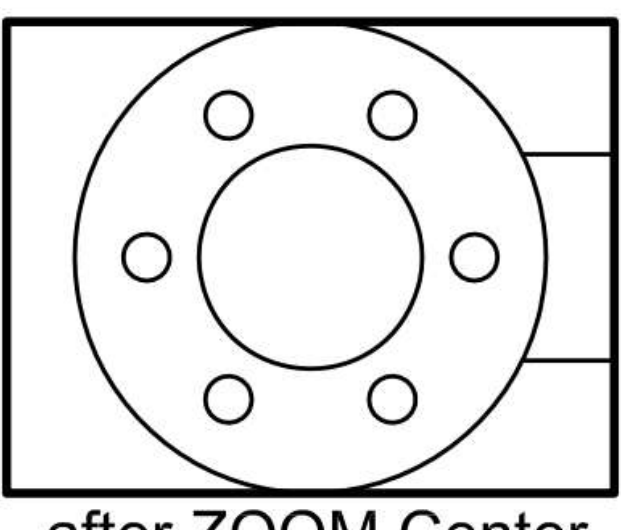

after ZOOM Center

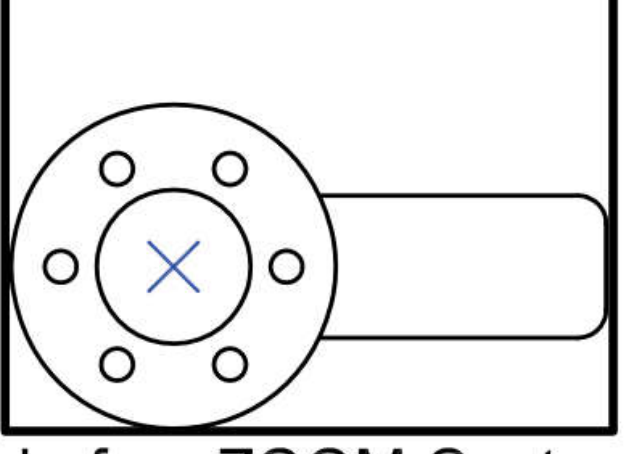

before ZOOM Center

#### حالت سوم (Dynamic)

با استفاده از این گزینه سه مستطیل سبز و آبی و سفید رنگ در صفحه دیده خواهد شد. محدوده سبز رنگ بزرگنمایی جاری بوده مستطیل آبی رنگ همان Zoom All میباشد و مستطیل سفید رنگ که با کلیک کردن متغیر میشود میتواند بزرگنمایی جدید را ایجاد کند.

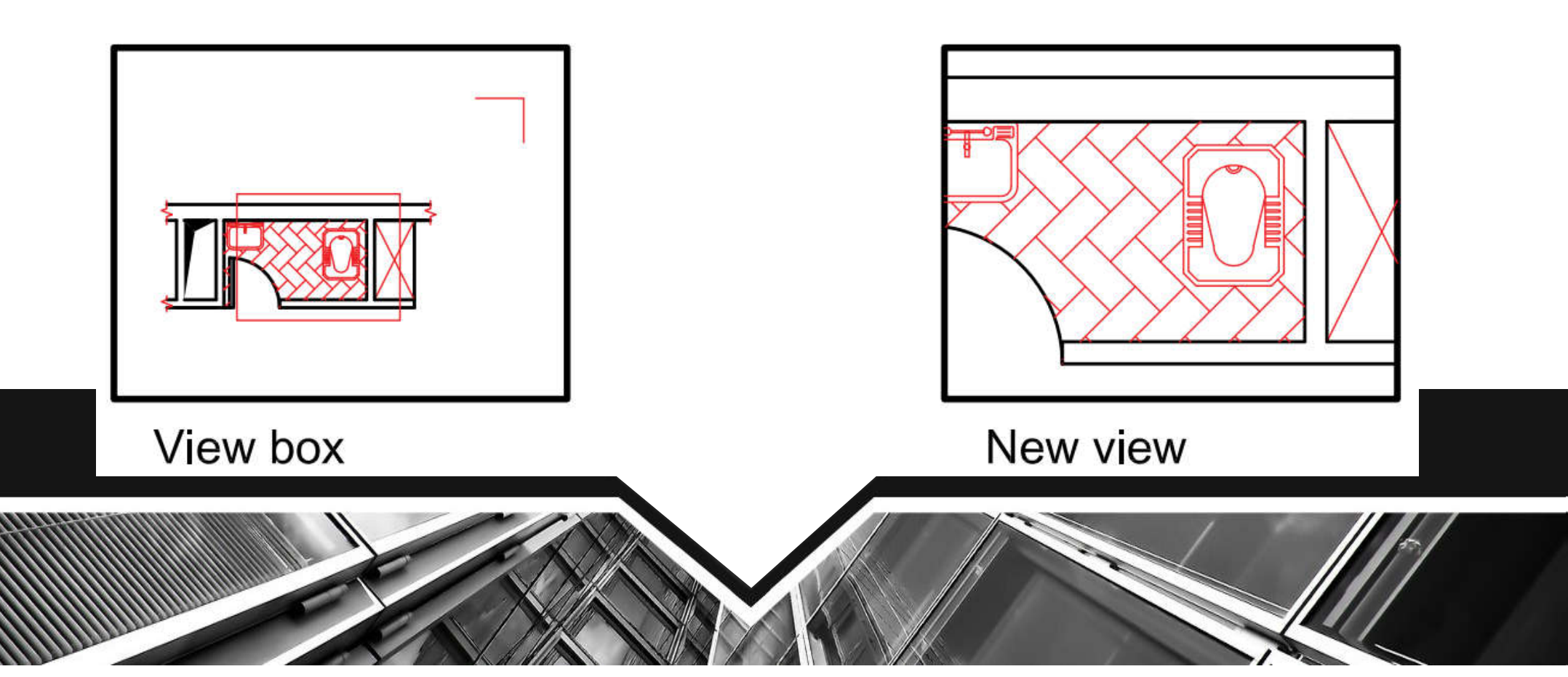

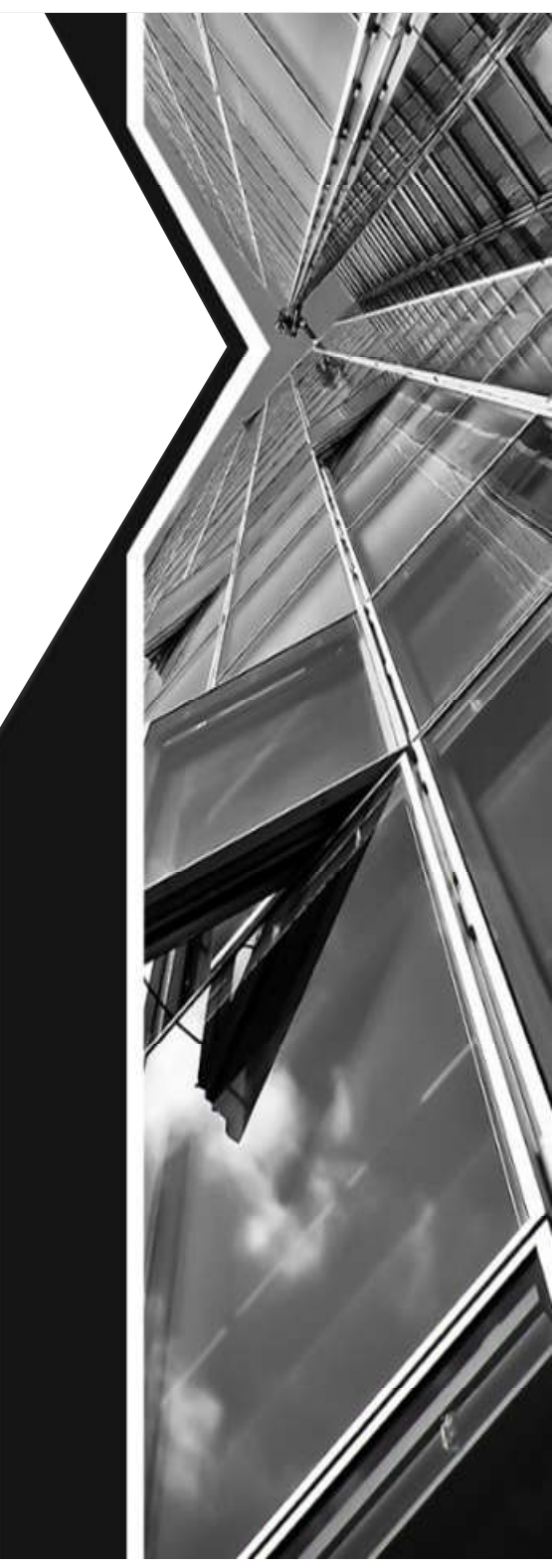

## حالت چهارم (Extents)

بزرگترین بزرگنمایی صفحه میباشد. با استفاده از این گزینه تمامی ترسیمها به کناره های صفحه ترسیم میرسند و در بزرگترین حالتی که میتوان تمام ترسیم ها را نشان داد، بزرگ نمایی انجام می شود.

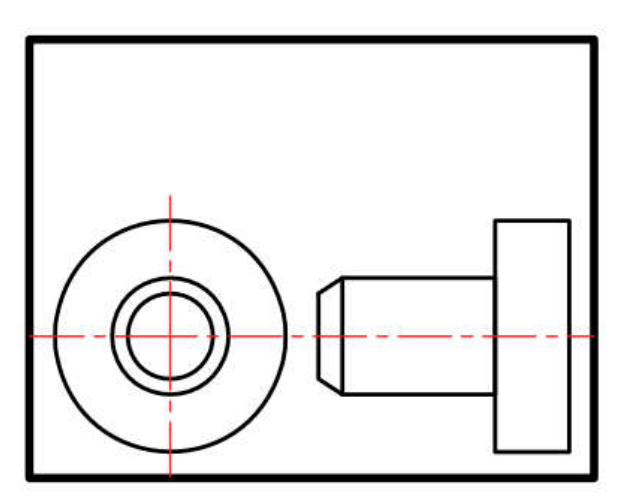

after ZOOM Extents

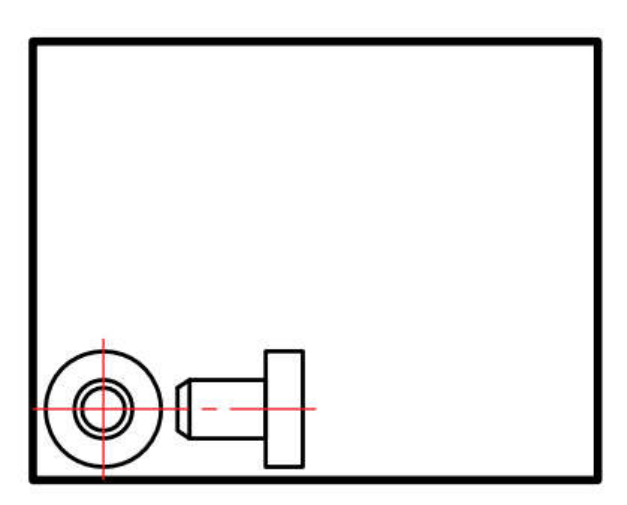

before ZOOM Extents

#### حالت پنجم (Previous)

بزرگنمایی قبلی محسوب میشود.

**این گزینه میتواند تا 📢 بزرگنمایی قبلی را در حافظه خود ذخیره داشته باشد.** 

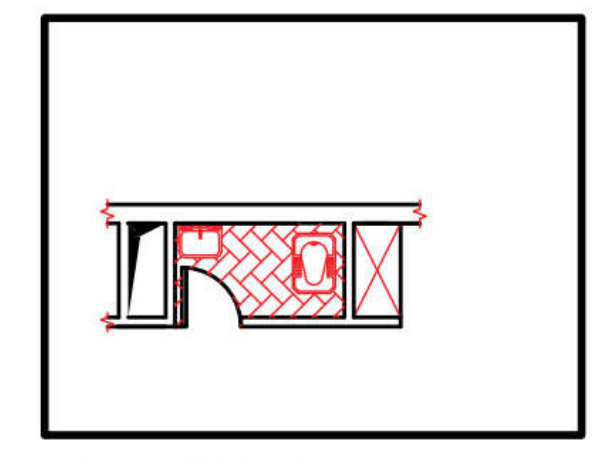

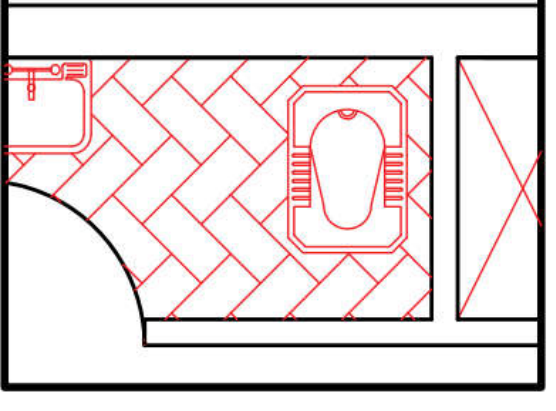

**Current View** 

after ZOOM Previous

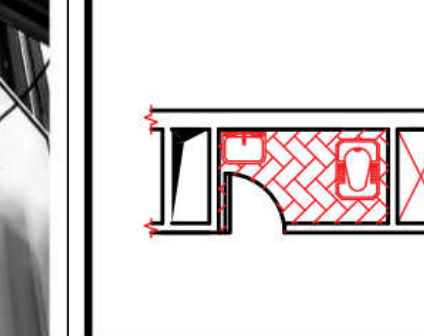

Original View

**حالت ششم (Vmax)** 

**کوچکترین بزرگنمایی محسوب میشود. این گزینه تا اتوکد شماره ۱۲ در زیر دستور Zoom وجود داشت اما از** آن به بعد خود گزینه وجود ظاهری ندارد ولی در عمل بزرگنمایی را انجام میدهد.

حالت هفتم (Window)

**این گزینه پیش فرض دستور Zoom نیز میباشد که با اجرای این گزینه با کلیک کردن درون صفحه و ایجاد یک** پنجره آن پنجره به صفحه تصویر شما میرسد.

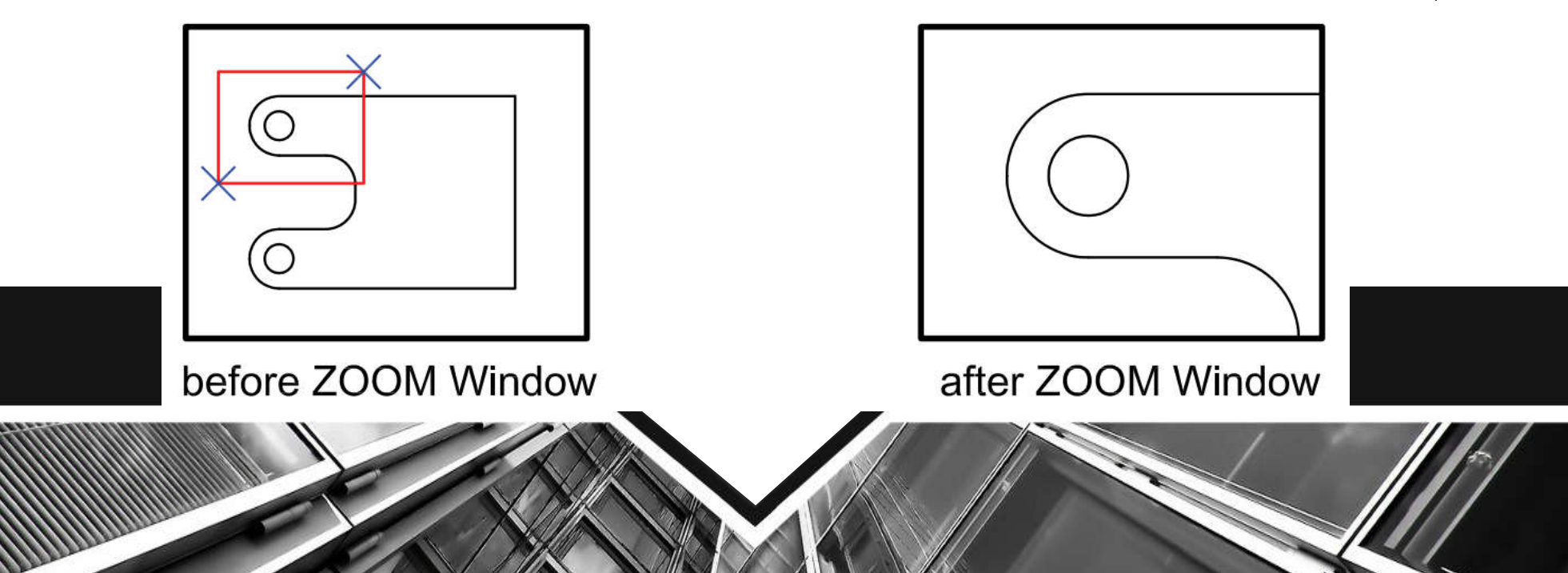

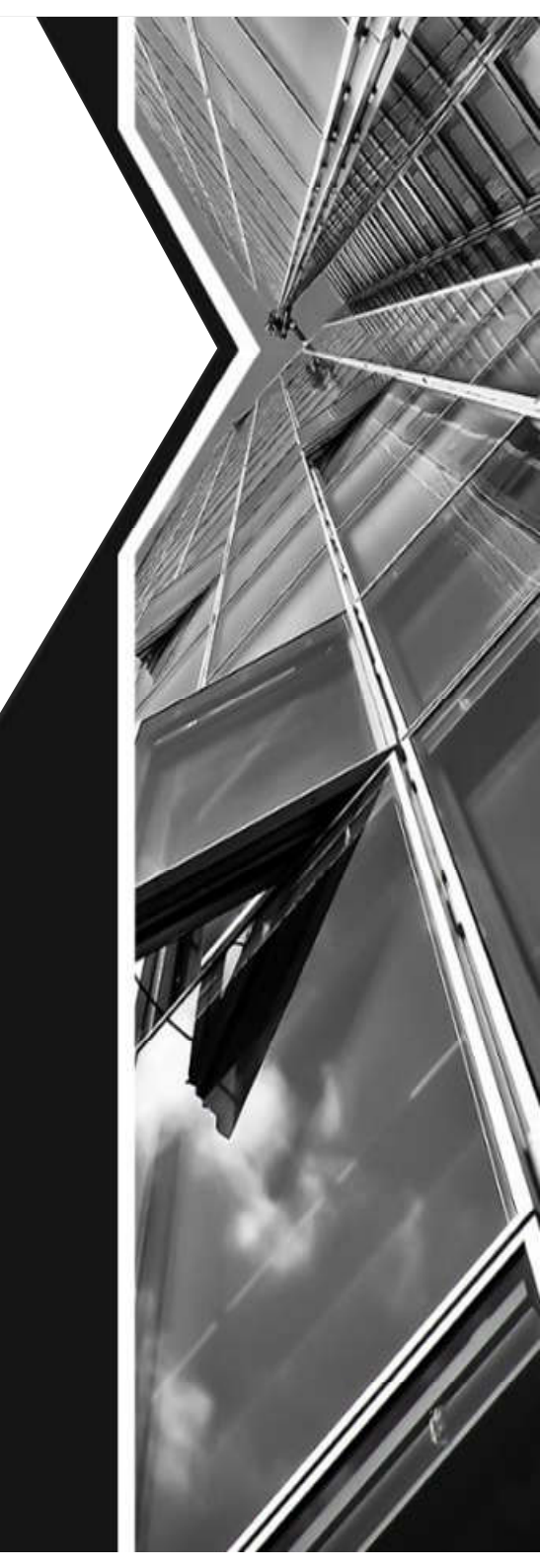

#### حالت هشتم (Object)

**با اجرای این گزینه شما میتوانید موضوع خود را انتخاب کنید. (با کلیک روی** موضوع) آن موضوع در بزرگترین حالت نشان داده میشود.

#### **(Realtime) حالت نهم**

اگر بعد از اجرای دستور Zoom بلافاصله کلید اینتر را فشار دهید. این بزرگنمایی اجرا میشود و با Drag کردن به سمت پایین و بالا بزرگنمایی و کوچک نمایی انجام میشود.

# **بزرگ نمایی و کوچک نمایی(Zoom)** روشهای اجرای دستور Zoom

روشهای اجرای دستور Zoom در تصویر بالا مشاهده میشود.

|           | a - 🕫 - 🖨 🛃 🗟 🗉 💌                                                                    | AutoCAD 2010 Drawing1.dwg                                                                                                    | AutoCAD 2010 Drawing1.dwg |  |  |
|-----------|--------------------------------------------------------------------------------------|----------------------------------------------------------------------------------------------------|---------------------------|--|--|
| Eile Edit | View Insert Format<br>Regen<br>Regen <u>All</u>                                      | Tools       Draw       Dimension       Modify       Parametric       Window       Help       Express         Image: State of the state of the st | Data<br>& 22 (            |  |  |
| 100100    | Zoom<br>Pan<br>SteeringWheels<br>ShowMotion<br>Orbit<br>Camera<br>Walk and Fly       | <ul> <li>Q Bealtime</li> <li>Q Previous</li> <li>Q Window</li> <li>Q Dynamic</li> <li>Q Scale</li> <li>Q Center</li> <li>Q Object</li> </ul>                                                                                                    | oo <b>l</b> bar           |  |  |
| 200000    | Aerial View<br>Clean Sgreen<br>Viewports<br>Named Views<br>3D Views<br>Create Camera | Ctrl+0<br>Ctrl+0<br>Ctrl+0<br>Ctrl+0<br>Ctrl+0<br>Ctrl+0<br>Ctrl+0<br>Ctrl+0<br>Ctrl+0<br>Ctrl+0<br>Ctrl+0<br>Ctrl+0<br>Ctrl+0<br>Ctrl+0<br>Ctrl+0<br>Ctrl+0<br>Ctrl+0<br>Ctrl+0<br>Ctrl+0<br>Ctrl+0<br>Ctrl+0<br>Ctrl+0<br>Ctrl+0<br>Ctrl+0<br>Ctrl+0<br>Ctrl+0<br>Ctrl+0<br>Ctrl+0<br>Ctrl+Ctrl+Ctrl+Ctrl+Ctrl+Ctrl+Ctrl+Ctrl+                                                                                                    | ×                         |  |  |

| PA | جا بهجایی صفحه تصویر 🛛                                                                   |
|----|------------------------------------------------------------------------------------------|
| 0  | Ribbon :View tab ≻ Navigate panel ≻ Pan                                                  |
| 0  | Toolbar :Standard 🔊                                                                      |
| 0  | Menu :View ≽ Pan ≽ Realtime                                                              |
| 0  | Shortcut menu :With no objects selected ,right-click in the drawing area and choose Pan. |
|    | Command entry :pan or <u>p</u>                                                           |

Command :PAN

جابجایی صفحه تصویر (Pan)

با استفاده از این دستور می توانید صفحه تصویر را جابجا کنید. مانند زمانی است که شما کاغذ نقشه کشی را روی میز نقشه کشی جابه جا کنید، این دستور روی موضوع های ترسیم شده هیچ اثری ندارد.

نحوه اجرای دستور:

Press ESC or ENTER to exit ,or right-click to display shortcut menu. بعد از این که تصویر دست مانندی روی صفحه ظاهر شد، می توانید روی صفحه کلیک کرده و آن را نگه دارید

**و به هر سمتی که می خواهید انتقال دهید. برای خروج می توانید از کلید Esc اسفاده کنید.** 

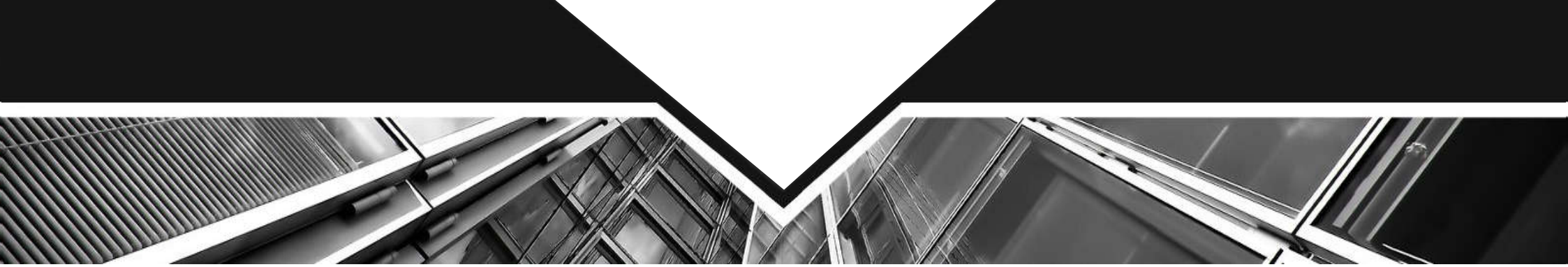

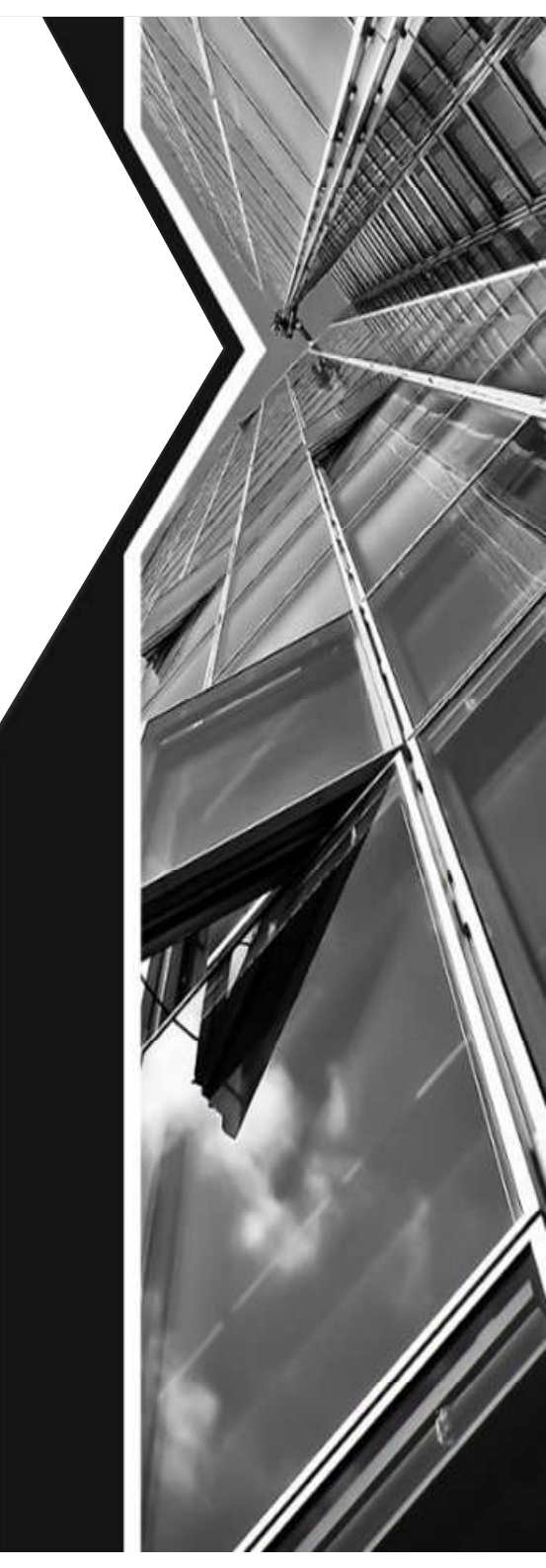

#### ترسیم مجدد (Regen)

با استفاده از این دستور تمامی ترسیم های موجود در صفحه تصویر دوباره ترسیم می شوند.

| R | EGEN                         | ترسيم مجدد |
|---|------------------------------|------------|
| 0 | Menu: View <b>&gt;</b> Regen |            |
|   | Command entry :regen or re   |            |

در بعضی از مواقع موضوعهای دوار مانند کمان یا دایره از شکل اصلی خود خارج شده و به شکل چند ضلعی در میآیند دستور Regen میتواند این مشکل را برطرف کند. اگر بخواهیم اثر متغیر سیستمی Fill را روی موضوعهای توپر ببینیم باید دستور Regen را یکبار اجرا کنیم

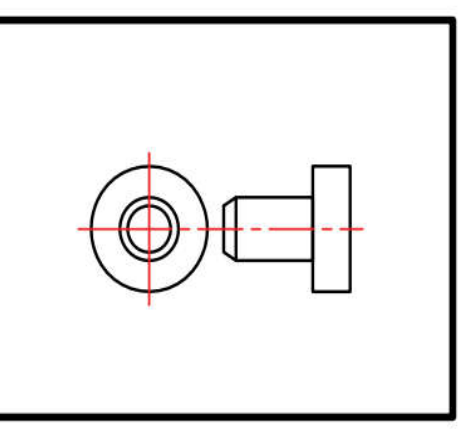

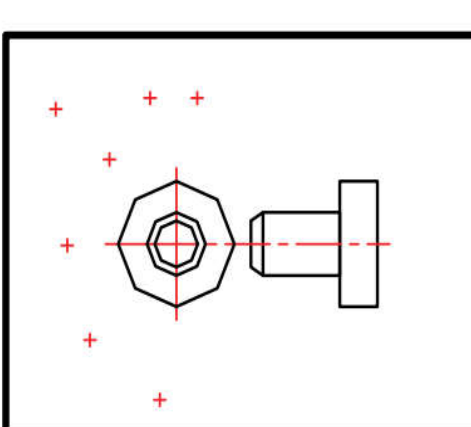

befor Regen

after Regen

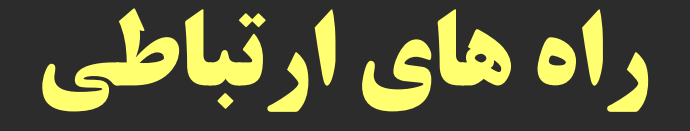

# ايميل: Si.ab.arch.1987@gmail.com

لینک گروه واتساپی درس:

https://chat.whatsapp.com/EMxYXO2H1uxJfgCw1UUrqe

شماره واتساپ: ۹۱۸۳۱۵۲۱۶۷

با آرزوی سلامتی و موفقیت

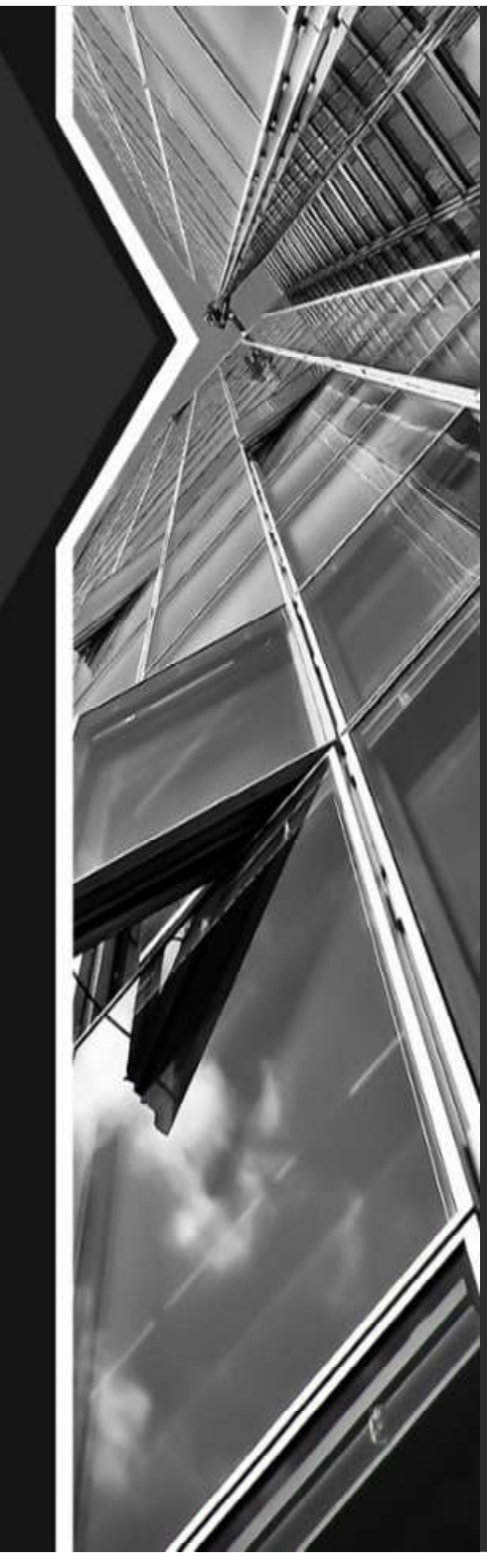